## <u>Betala Touravgift – Skandia Tour – 2017</u>

1. Gå till <u>www.golf.se</u>, tryck på "Min Golf"

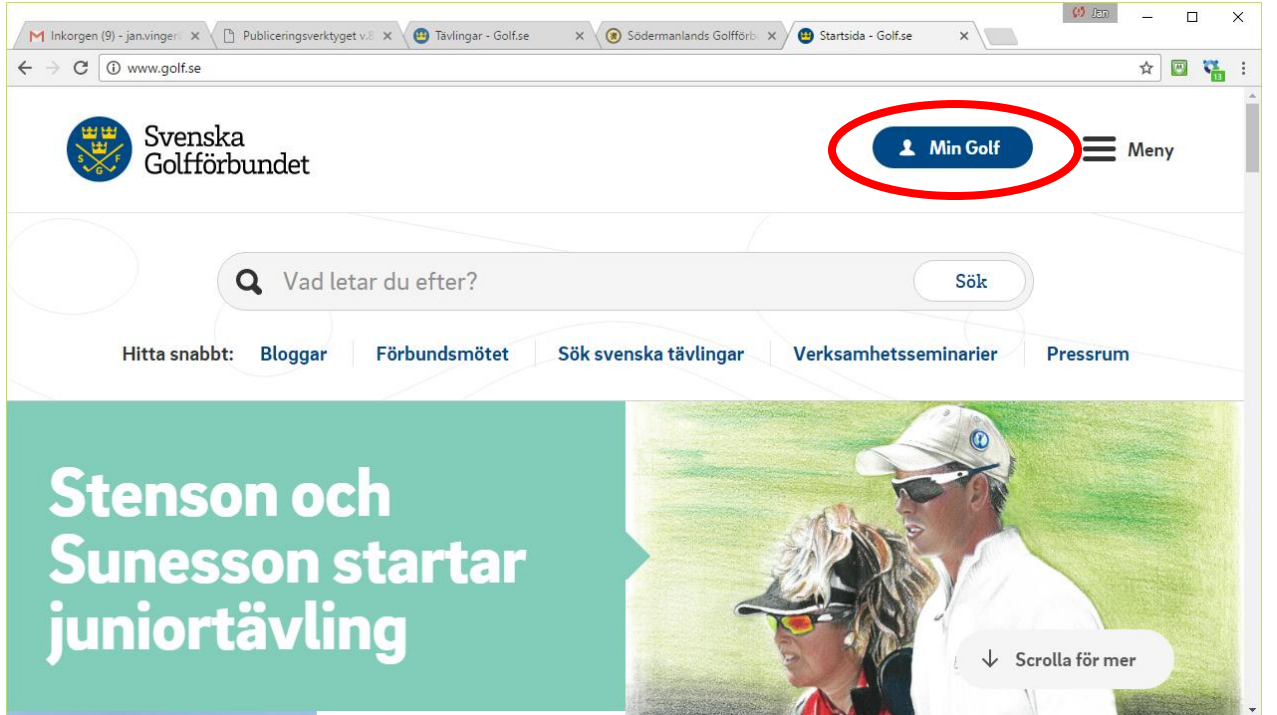

2. Logga in med ditt Golf-id + lösenord

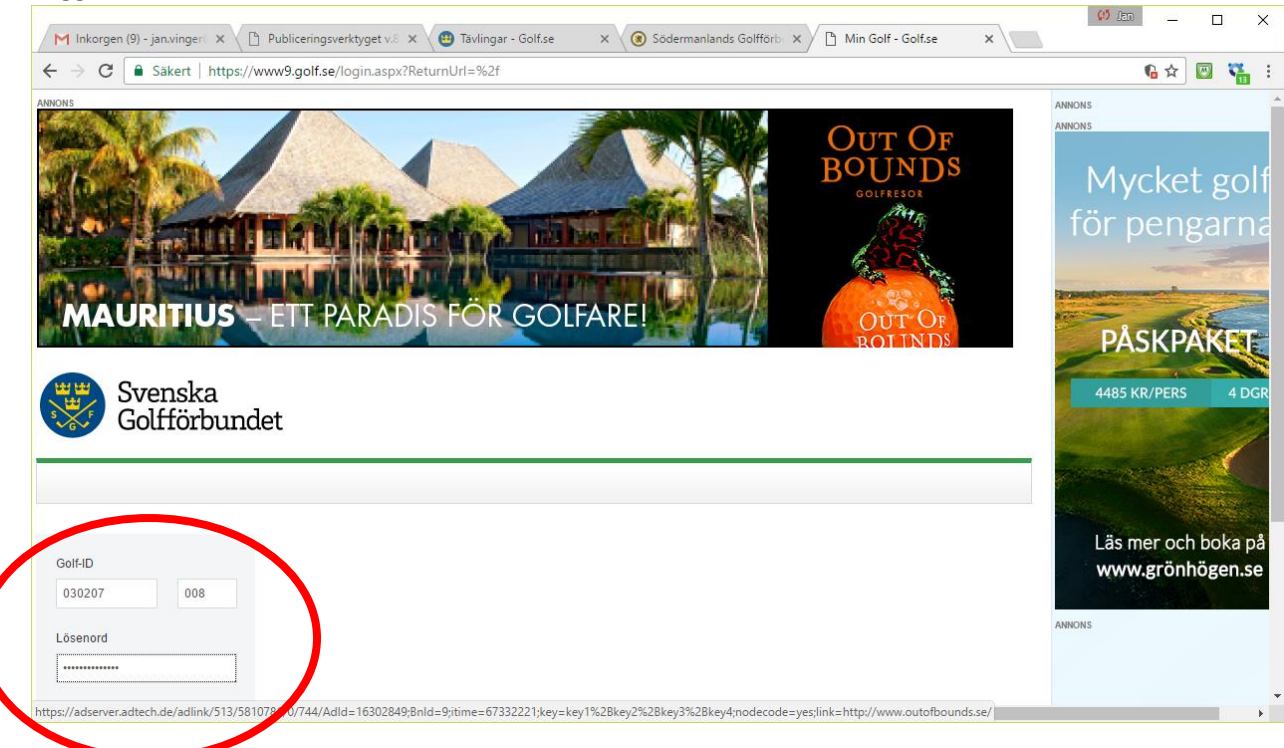

## 3. Klicka på "Skandia Tour"

|                     |                                                | •                      |                |                  | 22                                |
|---------------------|------------------------------------------------|------------------------|----------------|------------------|-----------------------------------|
| Justera HCP         | Mitt golfår 2017 ?                             |                        |                | ? 🔺              | Läs mer och boka<br>www.grönhögen |
| & Mina golfvänner   | Ronder                                         | <b>T</b> ävlingar      | HCP förändring | Du har EGA Exakt | ANNONS                            |
| Mina favoritklubbar |                                                |                        |                | rannigonanaioap  |                                   |
| Mina kontokort      |                                                | Min go                 | olfkalender    |                  |                                   |
| Min golfkalender    |                                                |                        |                |                  |                                   |
| Klubbstatistik      | Klubb<br>Vidbynäs Golf                         | Bana<br>Vidbynäs North | Datum 1 Course | Antal spelare    |                                   |
| Klubbinfo           | <ul> <li>Visa endast favoritklubbar</li> </ul> |                        |                |                  |                                   |
| Skandia Tour        |                                                | Visa                   | starttider     |                  |                                   |

4. Klicka på "Betala"

| M Inkorgen (9) - jan.vinger® X 🕒 Publiceringsverktyget v.8 X 🕮 T                                                                                                    | ävlingar - Golf.se 🛛 🗙 🛞 Söc                                               | lermanlands Golfförb 🗙 🗋 Min Go | olf - Golf.se 🗙 | 🥵 Jan 🔔                     | □ ×               |
|----------------------------------------------------------------------------------------------------|----------------------------------------------------------------------------|---------------------------------|-----------------|-----------------------------|-------------------|
| ← → C                                                                                                    | X                                                                          |                                 |                 | G 🕁 🛛                       | 1 🐃 E             |
|                                                                                                    |                                                                            |                                 |                 | PÅSKPÅ                      | KET               |
| Svenska<br>Golfförbundet                                                                                                    | ggad som: Lisa Vinger<br>) Hemmaklubb: Vidbynäs Golf<br>n.vinger@gmail.com | Tävlingar 🗸                     | Logga ut        | 4485 KR/PERS                | 4 DGR             |
| Start Sök tävling Sök starttid Mina sidor E                                                                                                    | rbjudanden Om Min Golf                                                     |                                 | Språk: 📕 🔻      |                             |                   |
| <b>Skancia</b><br><b>Tour</b><br>För att du ska kunna anmäla dig till Skandia Tour Elite, Future och First m<br>Touravgiften är 350 kr och gäller endast innevarande år. | åste du betala en touravgift.                                              |                                 | A               | Läs mer och b<br>www.grönhö | ooka på<br>gen.se |
| Obetalda avgifter                                                                                                    | Giltig från                                                                | Giltig till                     | Belopp          |                             |                   |
| Touravgift Skandia Tour                                                                                                    | 2017-01-01                                                                 | 2017-12-31                      | 350,00          |                             |                   |
| 4                                                                                                    |                                                                            |                                 | Betala          | >                           |                   |

5. Följ instruktionerna för betalning

| 🗅 Min Golf - Golf.se - Google Chrome                              |                                                    |             | - 🗆 X              |
|-------------------------------------------------------------------|----------------------------------------------------|-------------|--------------------|
| Säkert   https://www9.golf.se/SkandiaTou                          | ur/Window.aspx                                     |             |                    |
| Skandia Tour                                                      |                                                    |             |                    |
| Välj om du vill betala med kort eller faktura, klid               | cka därefter på nästa steg.                        |             |                    |
| Obetalda avgifter                                                 | Giltig från                                        | Giltig till | Belopp             |
| Touravgift Skandia Tour                                           | 2017-01-01                                         | 2017-12-31  | 350,00             |
| Kortbetalning<br>Du betalar med VISA eller MasterCard direkt på M | in Golf och du kan anmäla dig till Skandia Tour om | edelbart.   | Nästa steg A) bryt |
|                                                                   |                                                    |             |                    |
|                                                                   |                                                    |             |                    |
|                                                                   |                                                    |             |                    |
|                                                                   |                                                    |             |                    |

6. Nu är du redo att kunna anmäla dig till samtliga Skandia Tour omgångar 2017.